# TG Program Help File

**General Description** 

The TG Program app is the mobile version of our Windows program Data Capture. It is used to program and calibrate our VM605E, CM705E and VM505E.

## Getting Started

Start the app.

If no units are programmed yet, the Edit/Add New page will be displayed. If a unit is programmed a list of units will be displayed.

Tap the IP Address box to enable the keyboard. Type in the IP address and tap the Test Comm button. See Figure 1.

You will get a popup box saying "Successfully communicated with ...". Tap the OK Button. See Figure 2.

Next type in a name you wish to name the unit.

Choose the temperature units, either Fahrenheit or Celsius. Use the Menu in the upper right and tap Save (three dots upper right corner). See Figure 3.

| 10:45 🕒                | ଷ ♥⊿ 🛙 100% | 10:45 <b>O</b>  |                | i                | ୭ ▼⊿ ∎100%               | 10:58 <b>O</b>                       | © ♥⊿ 100%                 |
|------------------------|-------------|-----------------|----------------|------------------|--------------------------|--------------------------------------|---------------------------|
| TG Program Mobile      | ÷           | TG Program      |                |                  | :                        | TG Program Mobile                    | Save                      |
| Edit/Add New Unit Page |             | Edit/Add        | New Unit Pag   | e                |                          | 1023202559                           | Unit List                 |
| Serial Number          |             | Serial Number   | ir<br>I        |                  |                          | 10.0.0.198 Tes                       | <sup>t</sup> Add New Unit |
| IP Address Test        |             | IP Address      |                | St C or F        |                          | Name of Unit<br>VM605E_RENTAL_UNIT_8 | Delete Unit               |
|                        |             | Name of Unit    |                | ID_Nur           | -<br>1                   | Model                                |                           |
|                        |             | VM605E_RENT     | AL_UNIT_8      |                  | <u>PW</u>                |                                      | пс нер                    |
|                        |             | VM605E: Refri   | gerator/Freezo | er Guard         |                          | Phone                                | About                     |
|                        |             | Phone           |                | Soneore          |                          |                                      |                           |
|                        |             |                 |                |                  |                          |                                      |                           |
|                        |             | Succes          | sfully com     | municated        | with                     |                                      |                           |
|                        |             | VM605<br>addres | s 10.0.0.19    | _UNIT_8 a1<br>98 | IP                       |                                      |                           |
|                        |             | Model:          | 605v12         |                  |                          |                                      |                           |
|                        |             |                 |                |                  | ок                       |                                      |                           |
|                        |             |                 |                |                  |                          |                                      |                           |
|                        |             |                 |                |                  |                          |                                      |                           |
|                        |             | 1               |                | 3                | _                        |                                      |                           |
|                        |             |                 |                |                  |                          |                                      |                           |
|                        |             | 4               | 5              | 6                |                          |                                      |                           |
|                        |             | 7               | 8              | 9                | $\langle \times \rangle$ |                                      |                           |
|                        |             |                 |                |                  |                          |                                      |                           |
|                        |             |                 |                |                  |                          |                                      |                           |
| < ●                    |             | •               |                |                  |                          |                                      |                           |
|                        |             | Figura          | 2              |                  |                          | Figure 5                             |                           |

Figure 1

Figure 2

ıs

Once you tap Save you will get a confirmation to add, tap Add. See figure 4. The app will then transfer to the Unit List Page, showing the list of your units. See Figure 5.

Once on the Edit Unit List, you can single tap to get to the Edit/Add New Unit Page, or long press if you want to delete the unit from the list. See Figure 6.

| 10:59 <b>O</b> ©                            | ⊿ ∎100% | 11:09 🕈 🕼          | © ▼⊿ 100%        | 11:12 🗣 🛈                             | © ▼⊿ 100%        |
|---------------------------------------------|---------|--------------------|------------------|---------------------------------------|------------------|
| TG Program Mobile                           | :       | TG Program Mobile  | ÷                | TG Program Mobile                     |                  |
| IP Address                                  |         | Unit List Page     |                  | Edit/Add New Unit Page                |                  |
| 10.0.0.198                                  |         | ≎ ID ≎ Unit Name   | ≎ <u>IP</u>      | 1023202559<br>IP Address              | C or F           |
| VM605E_RENTAL_UNIT_8                        |         | 44 VM605E_RENTAL_U | NIT_8 10.0.0.198 | 10.0.0.198 Comm                       | °F ▼             |
| Model<br>VM605E: Refrigerator/Freezer Guard |         |                    |                  | VM605E_RENTAL_UNIT_8                  | ID_Num<br>44     |
| Phone Sensors                               |         |                    |                  | Model<br>VM605E: Refrigerator/Freezer | Guard            |
|                                             |         |                    |                  | Phone                                 | Sensors          |
|                                             |         |                    |                  | Apply Vp                              | date Rate (1-60) |
| Add this unit?                              |         |                    |                  | 3/21/2024 11:11 AM                    | 30               |
| DO NOT ADD                                  | JDD     |                    |                  |                                       |                  |
|                                             |         |                    |                  |                                       |                  |
|                                             |         |                    |                  |                                       |                  |
|                                             |         | -                  |                  |                                       |                  |
|                                             |         |                    |                  |                                       |                  |
|                                             |         |                    |                  |                                       |                  |
|                                             |         |                    |                  |                                       |                  |
|                                             |         |                    |                  |                                       |                  |
| < ● ■                                       |         | •                  |                  | •                                     |                  |
| Figure 4                                    |         | Figure 5           |                  | Figure 6                              |                  |

# Programming the phone parameters

From the Edit/Add New Unit page, tap the Phone button.

See Figure 7. Enter all of your parameters and tap the Save button. Return to the Edit/Add New Unit page by tapping the left arrow in the upper left.

#### Programming the sensor limits

Tap the Sensors button. See Figure 8. Enter all of your parameters and tap the Save menu item in the upper right.

| 1:28 🛈                                                                                                 | ଷ ♥⊿ 100%                                              | 11:33 <b>O</b>                                                                             |                   | T 💎 .         |
|----------------------------------------------------------------------------------------------------|--------------------------------------------------------|--------------------------------------------------------------------------------------------|-------------------|---------------|
| Phone Page                                                                                             | Save                                                   | ← VM605E_                                                                                  | Sensors           | Save          |
| 1:                                                                                                    | Close                                                  | <u>Sensor / Input</u>                                                                      | LL<br>-50.0       | Calibrate     |
| 3.                                                                                                    | Refresh                                                | Refrigerator                                                                               | 36.0              | Help          |
| 4.                                                                                                    |                                                        | Room                                                                                       | 65.0              | 85.0 30 69.3  |
| 5.                                                                                                    |                                                        |                                                                                            | -200.0            | 200.0 15 Oper |
| <u>.</u>                                                                                               |                                                        |                                                                                            | -200.0            | 200.0 15 Oper |
| 0:                                                                                                    |                                                        |                                                                                            | -200.0            | 200.0 15 Oper |
| 7:                                                                                                    |                                                        | Spare Fridge                                                                               | 36.0              | 43.0 15 37    |
| 8:                                                                                                    |                                                        |                                                                                            | -200.0            | 200.0 15 Oper |
| ocal ID for Pagers                                                                                     |                                                        |                                                                                            |                   | 0 Closer      |
|                                                                                                    |                                                        |                                                                                            |                   |               |
| 45 Reminder Time (<br>5 Power Out Delay<br>1 Number of Rings<br>2 Call-out Time De<br>1 Repeat Warning | 15-900)<br>(0-120)<br>(1-12)<br>lay (0-900)<br>(0,1,2) | Battery VDC<br>4.2<br>Communication Informat<br>Read current status<br>Read the names of s | ion<br>ensor 1 ar | Enabled T     |
| No  Tial Tone Check                                                                                    |                                                        |                                                                                            |                   |               |
| Communication Info                                                                                     |                                                        |                                                                                            |                   |               |
| Read Phone 1 and 2                                                                                     |                                                        |                                                                                            |                   |               |
| D                                                                                                    |                                                        |                                                                                            |                   |               |
| •                                                                                                    |                                                        | •                                                                                          | •                 |               |
| Ziouro 7                                                                                               |                                                        | Figure 8                                                                                   |                   |               |

## Setting the Data/Time and Update Rate

From the Edit/Add New Unit page. Enter a number from 1-60 in the Update Rate box. Leave it alone if do not want to change it. Tap the Apply button to set both the Date/Time and the Update rate. This will transfer the date and time from the phone to the unit for onboard logging purposes. See Figure 9.

#### **Calibration**

From the Sensors page tap the Calibrate menu item, See Figure 10. This will open up the calibration page.

Enter the actual temperature for a sensor in the Actual column. For example, if a cooler's temperature is actually 46 and the app shows 47, enter 46 in the text box for the sensor in the actual column. The app will calculate a -1 correction factor and write it to the unit.

Tap Apply.

Tap Done to get back to the previous sensor page. See Figure 11.

| 11:53 <b>O</b>           |                | Ø                | ◆⊿ 100%                 | 3:49 0 🔊                                        | © ♥⊿ ₿98%                                                                  | 3:54 0 🔊       |        |      | ଷ ♥⊿ ₽99%               |
|--------------------------|----------------|------------------|-------------------------|-------------------------------------------------|----------------------------------------------------------------------------|----------------|--------|------|-------------------------|
| TG Program               | m Mobile       |                  | ÷                       | ← VM605E_Sensors                                | Save                                                                       | Sensor / Input | Actual | CE   | 0.9                     |
| Edit/Add                 | d New Unit Pa  | ge               |                         | Sensor / Input LL                               | Calibrate                                                                  | Refrigerator   | *      | 0    | 36.4                    |
| Serial Numb<br>102320255 | er<br>9        |                  |                         | Freezer -50.0<br>Refrigerator 36.0              | Help                                                                       | Room           | *      | 0    | 70                      |
| IP Address<br>10.0.0.198 | Te             | est C or F       |                         | Room 65.0                                       | 85.0 30 70                                                                 |                | *      | 0    | Open                    |
| Name of Unit             |                | ID Num           |                         | -200.0 2                                        | 00.0 15 Open                                                               |                | *      | 0    | Open                    |
| VM605E_REN               | TAL_UNIT_8     | 44               |                         | -200.0 2                                        | 00.0 15 Open                                                               |                | *      | 0    | Open                    |
| Model<br>VM605E: Refr    | igerator/Freez | zer Guard        |                         | -200.0 2                                        | 00.0 15 Open                                                               | Spare Fridge   | *      | 6.3  | 37                      |
|                          |                |                  |                         | Spare Fridge 36.0                               | 43.0 15 37                                                                 |                | *      | 0    | Open                    |
| Phon                     | Phone Sensors  |                  | -200.0 2                | 00.0 15 Open                                    |                                                                            |                |        |      |                         |
| Apply                    |                | Jpdate Rate (1-6 | 0)                      |                                                 |                                                                            | Apply          | Clear  | Done |                         |
| 3/21/2024 1              | 1:53 AM        | 15               |                         |                                                 | 0 Closed                                                                   |                |        |      |                         |
|                          |                |                  | -                       |                                                 | 0 Closed                                                                   |                |        |      |                         |
|                          |                |                  |                         | Battery VDC<br>4.1<br>Communication Information | Buzzer<br>Enabled 🔻                                                        |                |        |      |                         |
|                          |                |                  |                         | 88 🕑 GIF 🖺                                      | 🗘 💩 🕆                                                                      |                |        |      |                         |
| 1                        | 2              | 3                | -                       | $q^1 w^2 e^3 r^4 t^5$                           | y <sup>6</sup> u <sup>7</sup> i <sup>8</sup> o <sup>9</sup> p <sup>0</sup> | 1              | 2      | 3    | -                       |
| 4                        | 5              | 6                | <b>_</b>                | a s d f g                                       | h j k l                                                                    | 4              | 5      | 6    | -                       |
| 7                        | 8              | 9                | $\overline{\mathbf{X}}$ | 谷 z x c v                                       | b n m 🗵                                                                    | 7              | 8      | 9    | $\overline{\mathbf{X}}$ |
| ,                        | 0              |                  | ~                       | ?123 , 😁                                        | . →I                                                                       | ,              | 0      |      | $\rightarrow$ I         |
| ▼                        |                | •                | •                       | <b>▼</b> ●                                      |                                                                            | <b>•</b>       | •      |      |                         |
| Figure 9                 |                |                  |                         | Figure 10                                       |                                                                            | Figure 11      |        |      |                         |